Lab 1.1 Kali Linux installation into the VirtualBox

Type of the lab: local

Prerequisites:

- 1) Kali Linux ISO-image
- 2) VirtualBox Software installed

Task:

- 1) Create Kali Linux virtual machine
- 2) Install VirtualBox add-ons
- 3) Update the system

Solution

1) Run Virtual Box

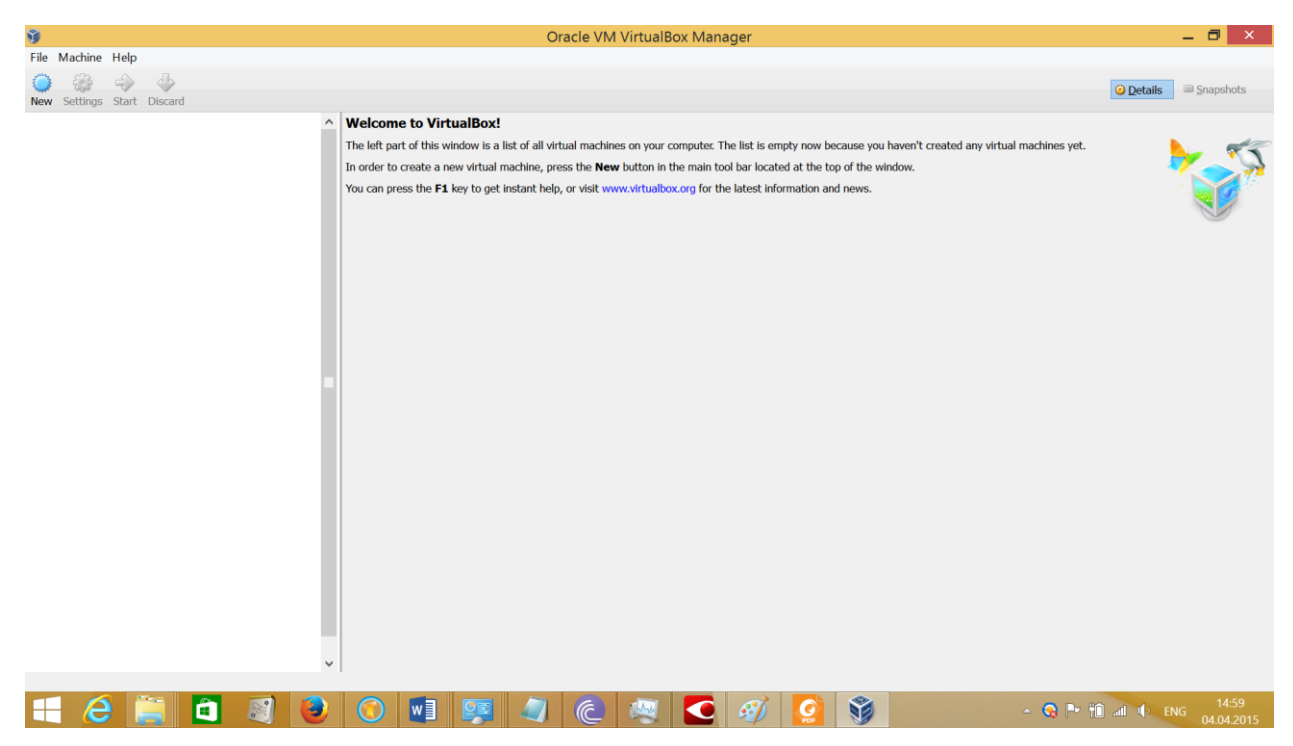

- 2) Machine->New
- 3) Set name of the machine and corresponding parameters depending on the type of ISO image of Kali Linux you have

| 9                                                                         | Oracle VM VirtualBox Manager                                                                                                    | _ 0 ×                   |
|---------------------------------------------------------------------------|----------------------------------------------------------------------------------------------------|-------------------------|
| File Machine Help                                                         |                                                                                                    | 🕝 Details 🔤 Snapshots   |
| Welcome to     The left part of     In order to creat     You can press t | VirtualBox!<br>Inis window is a list of all virtual machines on your computer. The list is empty now because you haven't created any virtual machines yet.<br>e a new virtual machine, neess the New button in the main tool bar located at the toro of the window.<br>e F<br>Create Virtual Machine<br>Name and operating system<br>He type of operating system you intend to install on it. The name you<br>choose will be used throughout VirtualBox to identify this machine.<br>Name: Kall Linux<br>Type: Linux 2.6/3.x (32 bit)<br>Hide Description Next Cancel |                         |
|                                                                           | I 😨 🥥 🌔 🖉 🖸 🔗 🧕 - G P 11                                                                                                    | ) all () ENG 04.04.2015 |

4) Set memory size 1GB

| ÿ                 | Oracle VM VirtualBox Manager                                                                                                    | _ 8 ×                 |
|-------------------|----------------------------------------------------------------------------------------------------|-----------------------|
| File Machine Help |                                                                                                    | Opetails Snapshots    |
|                   | Welcome to VirtualBox!         The left part of this window is a list of all virtual machines on your computer. The list is empty now because you haven't created any virtual machines yet.         In order to create a new virtual machine. neess the New button in the main tool bac located at the too of the window.         You can press the F         Image: Create Virtual Machine         Image: Create Virtual Machine         Image: Create Virtual Mac |                       |
|                   | 🚫 🛃 🦉 🥥 🍋 👰 🥌 🗲 🐠 🧕 🔹 - o 🗠 🕯                                                                                                    | ail () ENG 04.04.2015 |

1) Create virtual hard drive. Set size 30 GB.

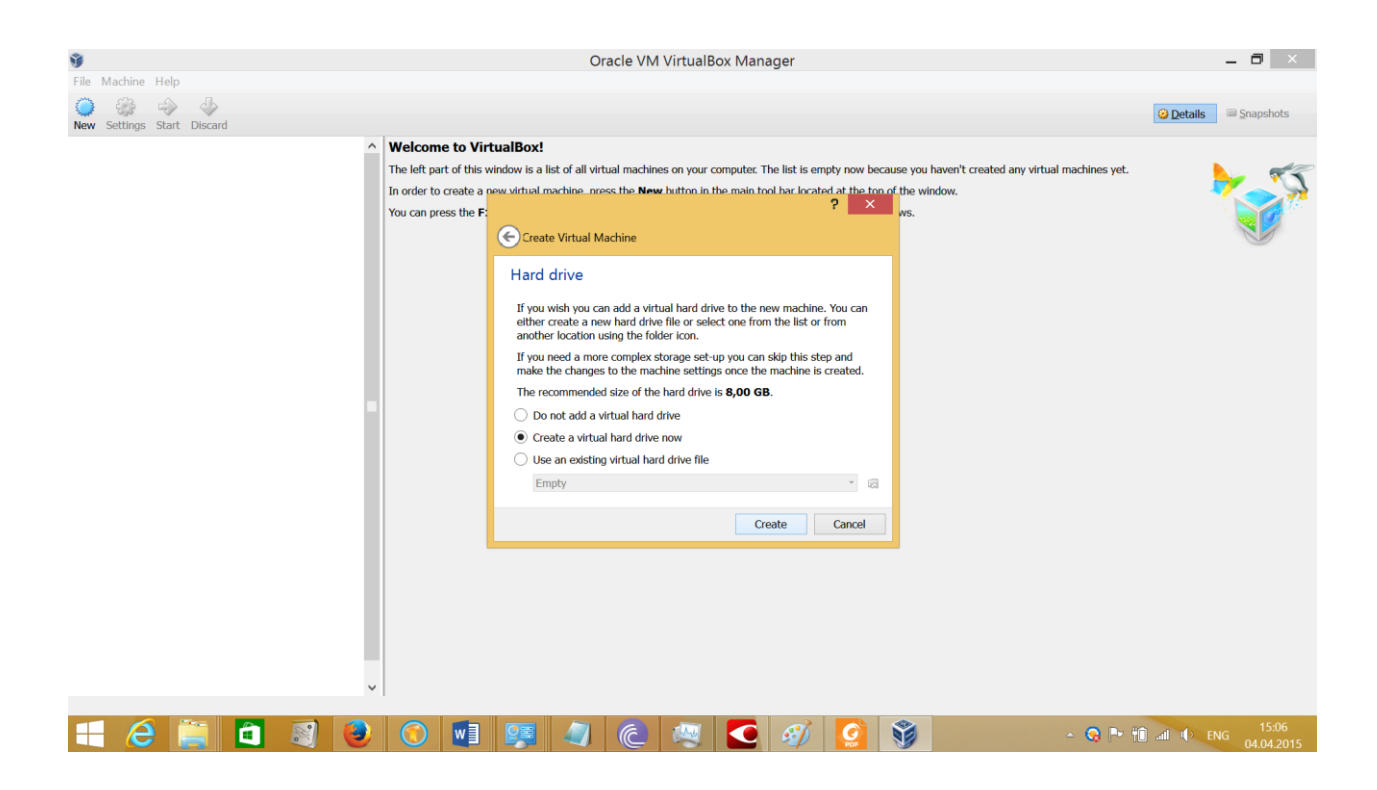

| Ŷ                 | Oracle VM VirtualBox Manager                                                                                                    | _ 0 ×                            |
|-------------------|----------------------------------------------------------------------------------------------------|----------------------------------|
| File Machine Help |                                                                                                    | Details     Snapshots            |
|                   | electre to VirtualBox<br>reference Virtual Hard Drive<br>Create Virtual Hard Drive<br>Hard drive file type<br>Plase choose the type of file that you would like to use for the new virtual hard drive. If you do<br>not need to use it with other virtualization software you can leave this setting unchanged.<br>• Volt (virtualBox Disk Image)<br>• VMDK (virtual Mard Disk)<br>• QED (QEMU enhanced disk)<br>• QCOW (QEMU Copy-On-Write)<br>Hide Description Next Cancel |                                  |
|                   | 🕙 💹 🚱 🖉 🧶 💟 🖉 🖉 🖉 🖉                                                                                                    | ] .all ↓ ENG 15:07<br>04.04.2015 |

| 9                                                                  | Oracle VM VirtualBox Manager                                                                                                    | - 8 ×                           |
|--------------------------------------------------------------------|----------------------------------------------------------------------------------------------------|---------------------------------|
| New Settings Start Discard                                         |                                                                                                    | 😟 Details 🔤 Snapshots           |
|                                                                    | Welcome to VirtualBox!       ? ×       n't created any virtual machines yet.         In order       ? •       recreated any virtual machines yet.         Storage on physical hard drive       Storage on physical hard drive file should grow as it is used (dynamically allocated) or if it should be created at its maximum size (fibed size).       A dynamically allocated hard drive file should grow as it is used (dynamically allocated) or if it should be created at its maximum size (fibed size).         A dynamically allocated hard drive file should grow as it is used (dynamically allocated hard drive file should prove as it is used (by an inclusion of it is freed.       A fixed size hard drive file may take longer to create on some systems but is often faster to use.         Image: Dynamically allocated       Image: Dynamically allocated       Image: Dynamically allocated         Image: Dynamically allocated       Image: Dynamically allocated       Image: Dynamically allocated         Image: Dynamically allocated       Image: Dynamically allocated       Image: Dynamically allocated         Image: Dynamically allocated       Image: Dynamically allocated       Image: Dynamically allocated         Image: Dynamically allocated       Image: Dynamically allocated       Image: Dynamically allocated         Image: Dynamically allocated       Image: Dynamically allocated       Image: Dynamically allocated         Image: Dynamically allocated       Image: Dynamically allocated       Image: Dynamically allocated         Image: Dyn                                                                                                    |                                 |
| File Machine Help                                                  | C 💽 🛐 🥥 🍋 💐 C 🧭 🧕 S - G P 1<br>Oracle VM VirtualBox Manager                                                                                                    | iai ● ENG 04.04.2015<br>■ ■ ■ × |
| New Settings Start Discard                                         |                                                                                                    | 2 Details                       |
| Windows ?<br>Windows ?<br>Worked Off<br>Powered Off<br>Powered Off | Second       ? ×         Name:       ? *         Operating the second of the second of the second | Vindows 7                       |
| 🕂 é 🚞 🗖 📓 💩                                                        | - G M 🛐 🙆 🧶 - G M 🧊                                                                                                    | ant ↓ ENG 8:49                  |

| ŷ                                                                                                | Oracle VM VirtualBox Manager                                                                                                 | _ 8 ×             |
|--------------------------------------------------------------------------------------------------|----------------------------------------------------------------------------------------------------|-------------------|
| File Machine Help                                                                                |                                                                                                    |                   |
| Image: Optimized state     Image: Optimized state       New     Settings       State     Discard |                                                                                                    | Optimis Snapshots |
| Kali Linux                                                                                       | 🗏 General                                                                                                    | 🗏 Preview         |
| Powered Off                                                                                      | Name: Kali Linux<br>Operating System: Linux 2.6 / 3.x (32 bit)                                                               |                   |
|                                                                                                  | I System                                                                                                    | Kali Linux        |
|                                                                                                  | Base Memory: 1024 MB<br>Boot Order: Floppy, CD/DVD, Hard Disk<br>Acceleration: VT-x(AMD-V, Nested Paging                     |                   |
|                                                                                                  | Uisplay                                                                                                    | ⊗                 |
|                                                                                                  | Video Memory: 12 MB<br>Remote Desktop Server: Disabled<br>Video Capture: Disabled                                            |                   |
|                                                                                                  | 3 Storage                                                                                                    |                   |
|                                                                                                  | Controller: IDE<br>IDE Secondary Master: [CD/DVD] Empty<br>Controller: SATA<br>SATA Port 0: Kali Linus.vdi (Normal, 8,00 GB) |                   |
|                                                                                                  | 🕨 Audio                                                                                                    |                   |
|                                                                                                  | Host Driver: Windows DirectSound<br>Controller: ICH AC97                                                                     |                   |
|                                                                                                  | 🕏 Network                                                                                                    |                   |
|                                                                                                  | Adapter 1: Intel PRO/1000 MT Desktop (NAT)                                                                                   |                   |
|                                                                                                  | Ø USB                                                                                                    |                   |
|                                                                                                  | Device Filters: 0 (0 active)                                                                                                 |                   |
|                                                                                                  | Shared folders                                                                                                    |                   |
|                                                                                                  | None                                                                                                    |                   |
|                                                                                                  | Description                                                                                                    |                   |
|                                                                                                  | None                                                                                                    |                   |
|                                                                                                  |                                                                                                    |                   |
| 💷 🔎 🛅 👩 🝙                                                                                        |                                                                                                    | al () ENG 15:09   |

1) Run the system from the live CD (Kali Linux image): click settings of the machine, set Live CD/DVD option and choose Kali Linux ISO image.

| 9                          | Oracle VM VirtualBox Manager                                                                                                    | _ 0 ×                            |
|----------------------------|----------------------------------------------------------------------------------------------------|----------------------------------|
| New Settings Start Discard |                                                                                                    | 🕝 Details 📾 Snapshots            |
| Kali Linux<br>Powered Off  | Server Source Source S | c file                           |
| 丰 🤌 🚞 🖨 📓 🧕                | S 🖬 🐖 🥥 🌔 🐺 S 🚱 🚱 💀                                                                                                    | рерати и рус 15:12<br>04.04.2015 |

2) Enable PAE: System->Processor

| 9                 |                                                                                                    | Oracle VM VirtualBox Manager                                                                | _ 0 ×                 |
|-------------------|----------------------------------------------------------------------------------------------------|---------------------------------------------------------------------------------------------|-----------------------|
| File Machine Help |                                                                                                    |                                                                                             | 2 Details 3 Snapshots |
| Kali Linux        | 🚨 General                                                                                                    |                                                                                             | 🗏 Preview             |
| Powered Off       | Name: Kali Linux<br>Operating System: Linux 2.6 / 3.3                                                                                                    | κ (32 bit)                                                                                  |                       |
|                   | 🖪 Syste 👸                                                                                                    | Kali Linux - Settings ? ×                                                                   | Kali Linux            |
|                   | Base Mer<br>Boot Ord<br>Accelerat<br>B Displ<br>Video Me<br>Remote L<br>Video Car<br>Video Car<br>B Display<br>Video Me<br>Storage<br>Video Car<br>B Storage<br>Video Kar<br>Audio                                                                 | System           Motherboard         Processor         Acceleration           Processor(s): |                       |
|                   | Controller     Serial Ports     Orserial Ports     Orserial Ports     Orserial Ports     Orserial Ports     Orserial Ports     Orserial     Orserial     Sarta Pc     Sarta Pc     Shared Folders     Shared Folders     Serial     Shared Folders | Extended Features: C Enable PAE/NX                                                          |                       |
|                   | Adapter 1                                                                                                    |                                                                                             |                       |
|                   | USB Device Fi                                                                                                    | OK Cancel Help                                                                              |                       |
|                   | Shared folders                                                                                                    |                                                                                             |                       |
|                   | None                                                                                                    |                                                                                             |                       |
|                   | Description                                                                                                    |                                                                                             |                       |
|                   | None                                                                                                    |                                                                                             | <b>15:18</b>          |

- 3) Start the Virtual Machine
- 4) Choose Graphical Install

| 🗿<br>Ella Machina Halo    | Oracle VM VirtualBox Manager                    | - 8 ×                        |
|---------------------------|-------------------------------------------------|------------------------------|
| New Settings Show Discard |                                                 | 😡 Details 🛛 🖾 Snapshots      |
| Kall Linux<br>Running     | Several Rate Rate Rate Rate Rate Rate Rate Rate | Preview                      |
| 듬 🥭 🚞 📵 💐                 | 🕘 🕥 💵 💷 🍙 🌔 👰 🚺 🧐                               | ∽ 😋 Ҏ 👘 แป้ 🜓 ENG 04.04.2015 |

VirtualBox addons installation

1) Start up your Kali Linux virtual machine, open a terminal window and issue the following command to install the Linux kernel headers.

apt-get update && apt-get install -y linux-headers-\$(uname -r)

Once this is complete you can now attach the "Guest Additions" CD-ROM image. Select "Devices" from the VirtualBox menu and then select "Install Guest Additions". This will mount the Guest Additions ISO in the virtual CD drive in your Kali Linux virtual machine. When prompted to autorun the CD, click the Cancel button.

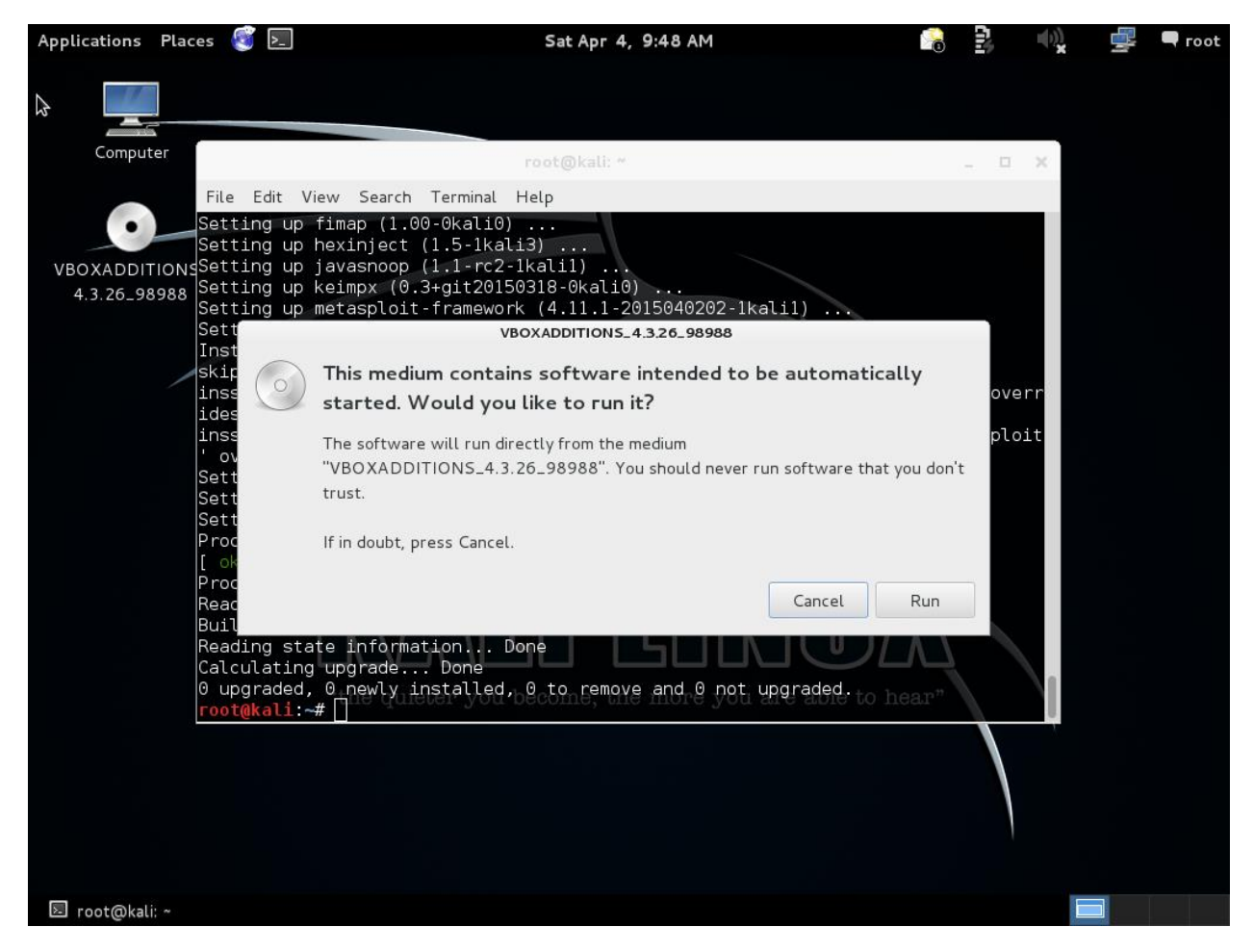

From a terminal window, copy the VboxLinuxAdditions.run file from the Guest Additions CD-ROM to a path on your local system. Ensure it is executable and run the file to begin the installation.

cp /media/cdrom/VBoxLinuxAdditions.run /root/

chmod 755 /root/VBoxLinuxAdditions.run

cd /root

./VBoxLinuxAdditions.run

## Lab 1.2 Kali Linux exploration

Task:

- 1) Determine the location of the file nmap in Kali
- 2) Find and read the documentation for the nmap tool

Solution

root@kali:~# updatedb
root@kali:~# locate nmap

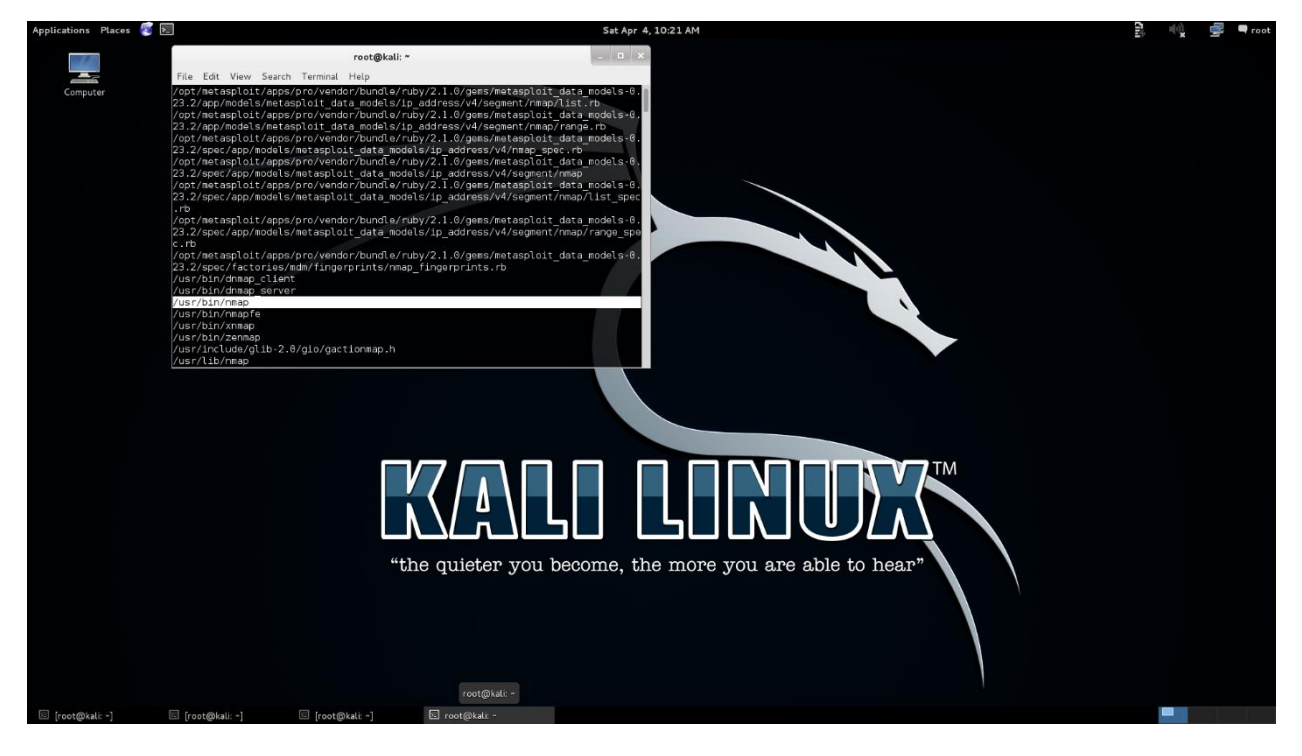

root@kali:~# man nmap

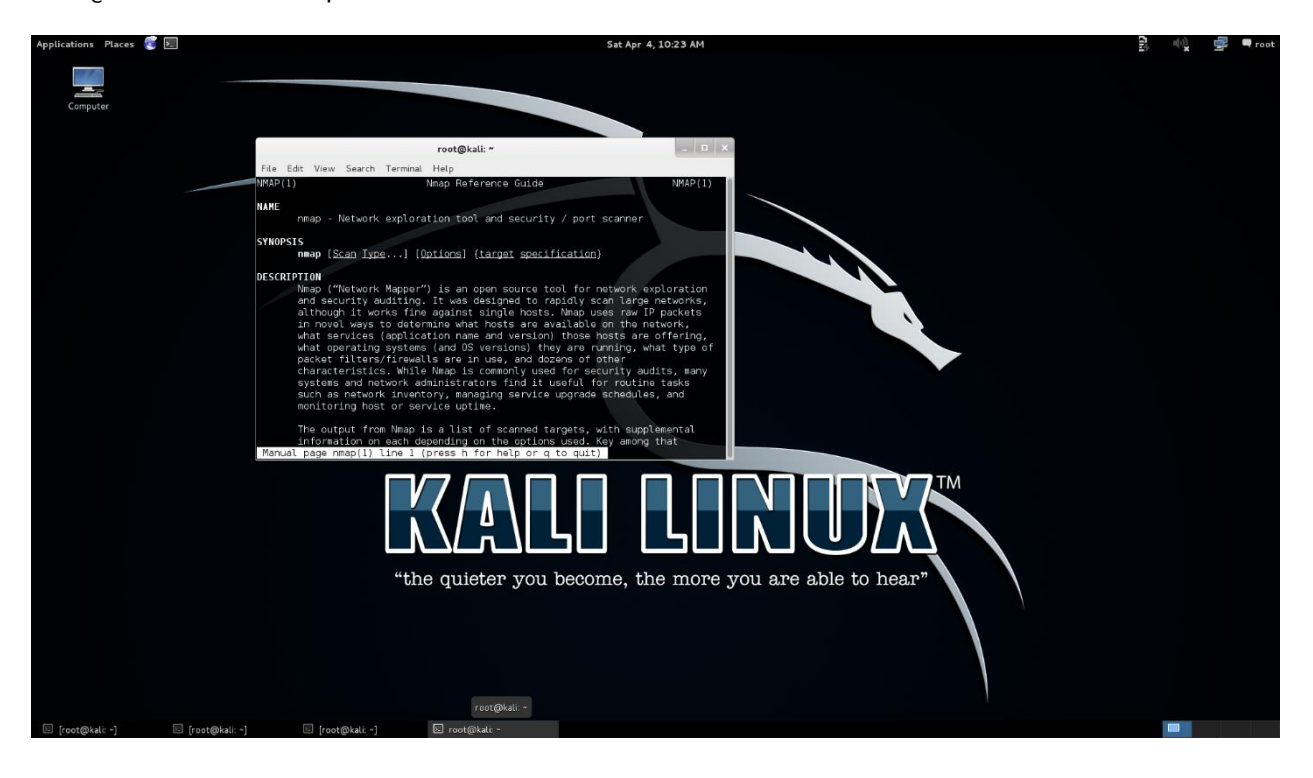